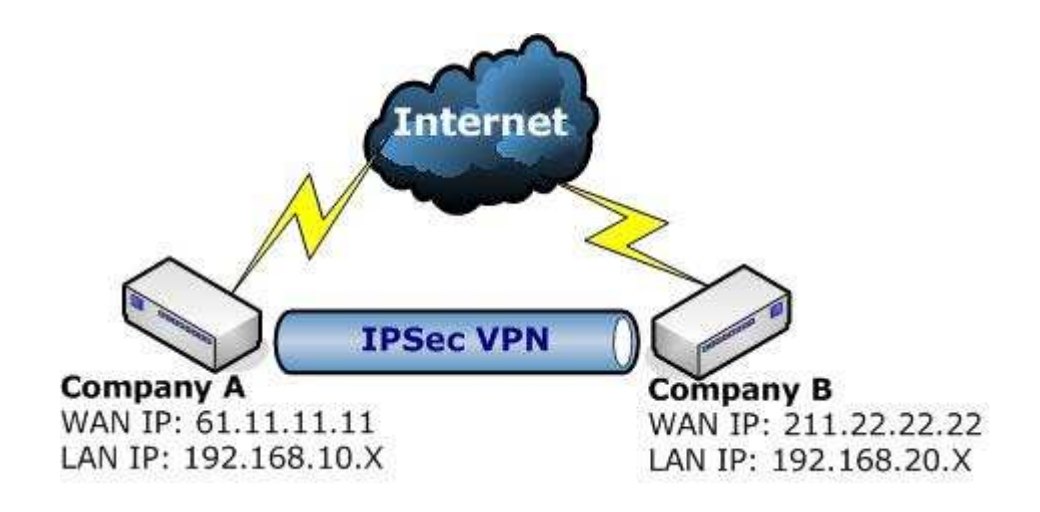

This example takes two RS-1200s as work platform. Suppose Company A **192.168.10.100** create a VPN connection with Company B **192.168.20.100** for downloading the sharing file.

The Default Gateway of Company A is the LAN IP of the RS-1200 192.168.10.1. Follow the steps below:

**Step1**: Enter the default IP of Gateway of Company A's RS-1200 with 192.168.10.1, and select **IPSec Autokey** in **VPN**. Click **New Entry**.

| i Name WAN Gateway IP IPSec Algorithm Configure |  |  |           |   |  |  |  |
|-------------------------------------------------|--|--|-----------|---|--|--|--|
|                                                 |  |  | New Entry | I |  |  |  |

#### Step2: In the list of IPSec Autokey, fill in Name with VPN\_A.

| Necessary Item |            |                      |
|----------------|------------|----------------------|
| Name           | VPN_A      | (Max. 12 characters) |
| WAN interface  | ●wan1 ●wan | 2                    |

 OvisLink Corp.
 5F.,No.6,Lane 130,Min Chuan Rd., Hsin-Tien City, Taipei County 231,Taiwan

 www.airlive.com
 Tel : 886-2-22186888 Fax : 886-2-2218-6988 E-mail : info@ovislink.com.tw

**Step3**: Select **Remote Gateway-Fixed IP or Domain Name** In **To Destination** list and enter the IP Address.

| Remote Gateway<br>Fixed IP or Domain Name | 211.22.22.22 | (Max. 99 characters) |  |  |
|-------------------------------------------|--------------|----------------------|--|--|
| Remote Gateway or Client Dynamic IP       |              |                      |  |  |

# Step4: Select Preshare in Authentication Method and enter the Preshared Key

| Authentication Method | Preshare 💌 |                       |  |
|-----------------------|------------|-----------------------|--|
| Preshared Key         | 123456789  | (Max. 103 characters) |  |

Step5: Select ISAKMP Algorithm in Encapsulation list. Choose the Algorithm when setup connection. Please select ENC Algorithm (3DES/DES/AES), AUTH Algorithm (MD5/SHA1), and Group (GROUP1, 2, 5). Both sides have to choose the same group. Here we select 3DES for ENC Algorithm, MD5 for AUTH Algorithm and GROUP1 for Group.

| Encapsulation    |         |
|------------------|---------|
| ISAKMP Algorithm |         |
| ENC Algorithm    | 3DES 😽  |
| AUTH Algorithm   | MD5 💌   |
| Group.           | GROUP 1 |

**Step6**: You can choose Data Encryption + Authentication or Authentication Only to communicate in **IPSec Algorithm** list:

- . ENC Algorithm: **3DES/DES/AES/NULL**
- . AUTH Algorithm: MD5/SHA1

Here we select 3DES for ENC Algorithm and MD5 for AUTH Algorithm to make sure the encapsulation way for data transmission

| PSec Algorithm                   |        |
|----------------------------------|--------|
| Data Encryption + Authentication |        |
| ENC Algorithm                    | 3DES 💌 |
|                                  | MD5 💌  |
| O Authentication Only            |        |

**Step7**: Select GROUP1 in **Perfect Forward Secrecy**, enter 3600 seconds in **ISAKMP Lifetime**, enter 28800 seconds in **IPSec Lifetime**, and selecting Main mode in **Mode**.

| Optional Item           |                                       |
|-------------------------|---------------------------------------|
| Perfect Forward Secrecy | GROUP 1 💌                             |
| ISAKMP Lifetime         | 3600 Seconds (Range: 1200 - 86400)    |
| IPSec Lifetime          | 28800 Seconds ( Range: 1200 - 86400 ) |
| Mode                    | Main mode  Aggressive mode            |

**Step8**: Complete the IPSec Autokey setting.

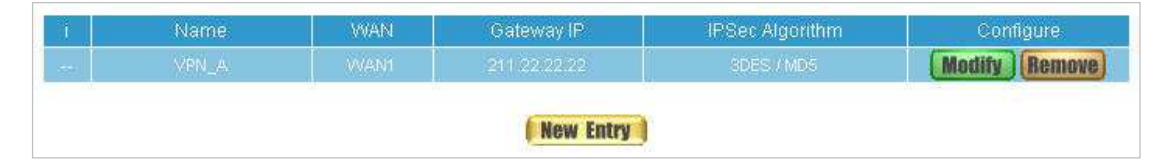

Step9: Enter the following setting in Tunnel of VPN function:

- Enter a specific Tunnel **Name**, for example VPN\_Tunnel\_A.
- From Source: Select LAN
- From Source Subnet / Mask: Enter 192.168.10.0 / 255.255.255.0.
- **To Destination:** Select To Destination Subnet / Mask.
- To Destination Subnet / Mask: Enter 192.168.20.0 / 255.255.255.0.
- **IPSec / PPTP Setting:** Select VPN\_A.
- Enter 192.168.20.1 (the Default Gateway of Company B) as the
   Keep alive IP
- Select Show remote Network Neighborhood and Click OK.

|                         | 오 LAN 🔘 DMZ  |               |
|-------------------------|--------------|---------------|
|                         |              |               |
|                         | 192.168.10.0 | 255.255.255.0 |
|                         |              |               |
| To Remote Subnet / Mask | 192.168.20.0 | 255.255.255.0 |
| 🔍 Remote Client         |              |               |
|                         | VPN_A V      |               |
|                         | 192.168.20.1 |               |

| 1             | Name | Local Subnet | Remote Subnet | IPSec / PPTP | Configure                 |  |  |
|---------------|------|--------------|---------------|--------------|---------------------------|--|--|
| 믝.            |      |              |               |              | Medify<br>Remove<br>Pause |  |  |
| ( New Entry ) |      |              |               |              |                           |  |  |

Step10: Enter the following setting in Outgoing Policy:

- **Tunnel:** Select VPN\_Tunnel\_A.
- Click **OK**.

| Comment :                       | (Max. 32 characters)                                     |
|---------------------------------|----------------------------------------------------------|
| Add New Policy                  |                                                          |
| Source Address                  | Inside_Any 👻                                             |
| Destination Address             | Outside_Any 🐱                                            |
|                                 | ANY 💌                                                    |
| Schedule                        | None 💌                                                   |
| Authentication User             | None 🗸                                                   |
| Tunnel                          | VPN_Tunnel_A 💌                                           |
| Action, WAN Port                | PERMITALL                                                |
| Traffic Log                     | Enable                                                   |
| Statistics                      | Enable                                                   |
| Content Blocking                | Enable                                                   |
| IM / P2P Blocking               | None                                                     |
| QoS                             | None 💌                                                   |
| MAX. Bandwidth Per Source IP    | Downstream 0 Kbps Upstream 0 Kbps ( 0: means unlimited ) |
| MAX. Concurrent Sessions Per IP | 0 (Range: 1 - 99999, 0: means unlimited )                |
| MAX. Concurrent Sessions        | 0 (Range: 1 - 99999, 0: means unlimited )                |
|                                 | to pre 31 Demost                                         |
|                                 | UK Gancei                                                |

| Source     | Destination | Service | Action | Option | Configure           | Move   |
|------------|-------------|---------|--------|--------|---------------------|--------|
| Inside_Any | Outside_Any | ANY     | WPN    |        | Modify Remove Pause | To 1 🗸 |
|            |             |         |        |        |                     |        |
| New Entry  |             |         |        |        |                     |        |

 OvisLink Corp.
 5F.,No.6,Lane 130,Min Chuan Rd., Hsin-Tien City, Taipei County 231,Taiwan

 www.airlive.com
 Tel : 886-2-22186888 Fax : 886-2-2218-6988 E-mail : info@ovislink.com.tw

Step11: Enter the following setting in Incoming Policy:

- **Tunnel:** Select VPN\_Tunnel\_A.
- Click **OK**.

| Comment :                       | (Max. 32 characters)                                     |
|---------------------------------|----------------------------------------------------------|
| Add New Policy                  |                                                          |
| Source/Address                  | Outside_Any 🐱                                            |
| Destination Address             | Inside_Any 🗸                                             |
| Service                         | ANY 💌                                                    |
| Schedule                        | None 💌                                                   |
| Tunnel                          | VPN_Tunnel_A                                             |
| Action                          | PERMIT                                                   |
| Traffic Log                     | Enable                                                   |
| Statistics                      | Enable                                                   |
| QoS                             | None 🔽                                                   |
| MAX. Bandwidth Per Source IP    | Downstream 0 Kops Upstream 0 Kops ( 0: means unlimited ) |
| MAX. Concurrent Sessions Per IP | 0 (Range: 1 - 99999, 0: means unlimited )                |
| MAX. Concurrent Sessions        | 0 (Range: 1 - 99999, 0: means unlimited )                |
| NAT                             | Enable                                                   |
|                                 | OK Cancel                                                |

| Source      | Destination | Service | Action | Option   | Configure                 | Move   |  |  |
|-------------|-------------|---------|--------|----------|---------------------------|--------|--|--|
| Outside_Any |             |         | WPN    |          | (Modify) (Remove) (Pause) | то 1 💌 |  |  |
|             |             |         |        |          |                           |        |  |  |
|             |             |         | ( N    | ew Entry |                           |        |  |  |

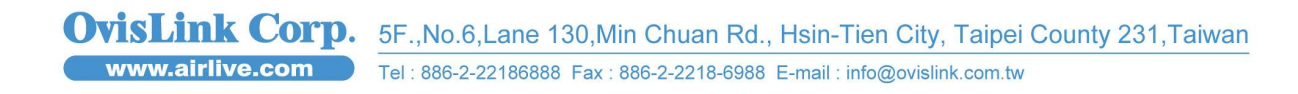

The Default Gateway of Company B is the LAN IP of the RS-1200 192.168.20.1. Follow the steps below:

**Step12**: Enter the default IP of Gateway of Company B's RS-1200, 192.168.20.1 and select **IPSec Autokey** in **VPN**. Click **New Entry**.

| Name | WAN | Gateway IP | IPSec Algorithm | Configure |
|------|-----|------------|-----------------|-----------|
|      |     | New Entry  |                 |           |

Step13: In the list of IPSec Autokey, fill in Name with VPN\_B.

| Necessary Item |             |                      |
|----------------|-------------|----------------------|
| Name           | VPN_B       | (Max. 12 characters) |
| WANInterface   | ●WAN1 ●WAN2 |                      |

**Step14**: Select **Remote Gateway-Fixed IP or Domain Name** In **To Step15**: **Destination** list and enter the IP Address.

| To Destination                                                      |             |                      |
|---------------------------------------------------------------------|-------------|----------------------|
| <ul> <li>Remote Gateway</li> <li>Fixed IP or Domain Name</li> </ul> | 61.11.11.11 | (Max. 99 characters) |
| Remote Gateway or Client Dynamic IP                                 |             |                      |

**Step16**: Select Preshare in **Authentication Method** and enter the **Preshared Key** (max: 100 bits)

| Authentication Method | Preshare 💌 |                       |
|-----------------------|------------|-----------------------|
| Preshared Key         | 123456789  | (Max. 103 characters) |

OvisLink Corp. www.airlive.com 5F.,No.6,Lane 130,Min Chuan Rd., Hsin-Tien City, Taipei County 231,Taiwan Tel : 886-2-22186888 Fax : 886-2-2218-6988 E-mail : info@ovislink.com.tw

Step17: Select ISAKMP Algorithm in Encapsulation list. Choose the Algorithm when setup connection. Please select ENC Algorithm (3DES/DES/AES), AUTH Algorithm (MD5/SHA1), and Group (GROUP1, 2, 5). Both sides have to choose the same group. Here we select 3DES for ENC Algorithm, MD5 for AUTH Algorithm, and GROUP1 for group.

| Encapsulation    |           |
|------------------|-----------|
| ISAKMP Algorithm |           |
| ENC Algorithm    | 3DES 💌    |
| AUTH Algerithm   | MD5 💙     |
| Group            | GROUP 1 💌 |

**Step18**: You can choose Data Encryption + Authentication or Authentication Only to communicate in **IPSec Algorithm** list:

. ENC Algorithm: **3DES/DES/AES/NULL** 

. AUTH Algorithm: MD5/SHA1

Here we select 3DES for ENC Algorithm and MD5 for AUTH Algorithm to make sure the encapsulation way for data transmission.

| IPSec Algorithm                    |        |
|------------------------------------|--------|
| O Data Encryption + Authentication |        |
|                                    | 3DES 💌 |
| AUTH Algorithm                     | MD5 💌  |
| Authentication Only                |        |

**Step19**: After selecting GROUP1 in **Perfect Forward Secrecy**, enter 3600 seconds in **ISAKMP Lifetime**, enter 28800 seconds in **IPSec Lifetime**, and selecting Main mode in **Mode**.

| Optional Item           |                                       |
|-------------------------|---------------------------------------|
| Perfect Forward Secrecy | GROUP 1 💌                             |
| ISAKMP Lifetime         | 3600 Seconds (Range: 1200 - 86400)    |
| PSec Litetime           | 28800 Seconds ( Range: 1200 - 86400 ) |
| Mode                    | Main mode                             |

**Step20**: Complete the IPSec Autokey setting.

OvisLink Corp. 5F.,No.6,Lane 130,Min Chuan Rd., Hsin-Tien City, Taipei County 231,Taiwan

8

| Ţ    | Name      | WAN | Gateway IP | IPSec Algorithm | Configure     |  |  |  |
|------|-----------|-----|------------|-----------------|---------------|--|--|--|
| - 22 |           |     | 61010100   |                 | Modify Remove |  |  |  |
|      |           |     | 121        |                 |               |  |  |  |
|      | New Entry |     |            |                 |               |  |  |  |

Step21: Enter the following setting in Tunnel of VPN function:

- Enter a specific Tunnel **Name**, for example VPN\_Tunnel\_B.
- From Source: Select LAN
- From Source Subnet / Mask: Enter 192.168.20.0 / 255.255.255.0.
- **To Destination:** Select To Destination Subnet / Mask.
- To Destination Subnet / Mask: Enter 192.168.10.0 / 255.255.255.0.
- **IPSec / PPTP Setting:** Select VPN\_B.
- Enter 192.168.10.1 (the Default Gateway of Company A) as the
   Keep alive IP
- Select Show remote Network Neighborhood.
- Click **OK**.

|                                  | VPN_Tunnel_B | (Max. 16 characters) |
|----------------------------------|--------------|----------------------|
|                                  | 📀 LAN 🔘 DMŻ  |                      |
|                                  | 192.168.20.0 | 255.255.255.0        |
|                                  |              |                      |
| To Remote Subnet / Mask          | 192.168.10.0 | 255.255.255.0        |
| O Remote Client                  |              |                      |
|                                  | VPN_B        |                      |
|                                  | 192.168.10.1 |                      |
| Show remote Network Neighborhood | 10 m         |                      |

OvisLink Corp. www.airlive.com 5F.,No.6,Lane 130,Min Chuan Rd., Hsin-Tien City, Taipei County 231,Taiwan Tel : 886-2-22186888 Fax : 886-2-2218-6988 E-mail : info@ovislink.com.tw

| I.       | Name | Local Subnet | Remote Subnet | IPSec/PPTP | Configure                 |
|----------|------|--------------|---------------|------------|---------------------------|
| <b>.</b> |      |              |               |            | Modify<br>Remove<br>Pause |
|          |      | (            | New Entry     |            |                           |

#### Step22: Enter the following setting in Outgoing Policy:

- **Tunnel:** Select VPN\_Tunnel\_B.
- Click **OK**.

| Comment :                |           |         | (Max. 32 characters    | 5)        |                             |
|--------------------------|-----------|---------|------------------------|-----------|-----------------------------|
| Add New Policy           | 151       |         |                        |           |                             |
|                          | Inside_Ar | iy 👻    |                        |           |                             |
| Destination Address      | Outside_/ | Any 👻   |                        |           |                             |
| Service                  | ANY       | ~       |                        |           |                             |
|                          | None 😽    |         |                        |           |                             |
|                          | None 😽    |         |                        |           |                             |
|                          | VPN_Tun   | nel_B 💙 |                        |           |                             |
| Action, WAN Port         | PERMIT A  | EE 💌    |                        |           |                             |
|                          | Enable    |         |                        |           |                             |
|                          | Enable    |         |                        |           |                             |
|                          | Enable    |         |                        |           |                             |
|                          | None      | *       |                        |           |                             |
|                          | None 👻    |         |                        |           |                             |
|                          |           | .m 0    | Kbps Upstream          | 0         | Kbos ( 0: means unlimited ) |
|                          | 0         | (Range: | 1 - 99999, 0: means ur | limited)  |                             |
| MAX. Concurrent Sessions | 0         | (Range: | 1 - 99999, 0: means u  | nlimited) |                             |
|                          |           |         |                        |           |                             |
|                          |           |         |                        |           | OK Cancel                   |

| Source | Destination | Service | Action | Option    | Configure           | Move   |  |
|--------|-------------|---------|--------|-----------|---------------------|--------|--|
|        | Outside_Any |         | WPN    |           | Modify Remove Pause | To 1 🗸 |  |
|        |             |         |        |           |                     |        |  |
|        |             |         |        | New Entry |                     |        |  |

 OvisLink Corp.
 5F.,No.6,Lane 130,Min Chuan Rd., Hsin-Tien City, Taipei County 231,Taiwan

 www.airlive.com
 Tel : 886-2-22186888 Fax : 886-2-2218-6988 E-mail : info@ovislink.com.tw

Step23: Enter the following setting in Incoming Policy:

- **Tunnel:** Select VPN\_Tunnel\_B.
- Click OK.

| Comment :                      | (Max. 32 characters)                                     |
|--------------------------------|----------------------------------------------------------|
| Add New Policy                 |                                                          |
| Source Address                 | Outside_Any 🗸                                            |
| Destination Address            | Inside_Any 🗸                                             |
| Service                        | ANY 💌                                                    |
| Schedule                       | None 💉                                                   |
| Tunnel                         | VPN_Tunnel_B V                                           |
| Action                         | PERMIT                                                   |
| Traffic Leg                    | Enable                                                   |
| Statistics                     | Enable                                                   |
| QoS                            | None 💉                                                   |
| MAX. Bandwidth Per Source P    | Downstream 0 Kbps Upstream 0 Kbps ( 0: means unlimited ) |
| MAX. Concurrent Sessions Per P | 0 (Range: 1 - 99999, 0: means unlimited )                |
| MAX. Concurrent Sessions       | 0 (Range: 1 - 99999, 0: means unlimited )                |
| NAT                            | Enable                                                   |
|                                | OK Cancel                                                |

| Source      | Destination | Service | Action | Option | Configure                 | Move   |  |  |  |  |  |  |
|-------------|-------------|---------|--------|--------|---------------------------|--------|--|--|--|--|--|--|
| Outside_Any |             |         | WPN    |        | (Modify) (Remove) (Pause) | то 1 💌 |  |  |  |  |  |  |
|             |             |         |        |        |                           |        |  |  |  |  |  |  |
| New Entry   |             |         |        |        |                           |        |  |  |  |  |  |  |

Step24: Complete IPSec VPN Connection.